# Procedure to Upgrade Sutron Xpert DCPs Firmware to OS 3.4.0.6

Procedure Number: SOP # 6.3.2.1.7 Created: 9/1/2010 Created By: Kevin Harrison Approved By: David Lane, Branch Chief, Field Operation Division

#### 1. <u>Title</u>

Procedure to Upgrade Sutron Xpert DCPs Firmware to OS 3.4.0.6

#### 2. <u>Purpose</u>

The purpose of this SOP is to provide guidance for CO-OPS field parties, both in-house and contractors, on upgrading Xpert DCPs associated with field measurement systems.

#### 3. <u>Background/History</u>

Sutron Xperts are our main DCP module and require routine firmware upgrades as our measurement systems evolve.

#### 4. <u>Scope/Applicability</u>

This SOP is for all CO-OPS field parties, both in-house and contract field teams. The SOP describes the detailed procedure for applying the 3.4.0.6 upgrade to an Xpert DCP at a CO-OPS measurement Station.

#### 5. <u>Main Processes</u>

Download/Acquire upgrade software package Backup Original setup Files Perform Upgrade Verify Upgrade Reapply original setup files.

#### 6. Detailed Sub-Processes/Checklists

A new version of XTerm is included with this software upgrade and should be used in place of any older version you may have. **Be careful keeping your versions correct.** Archive versions of Xpert2 and 9210B firmware can be downloaded <u>here</u>: <u>http://www.sutron.com/downloads/XpertArchive.htm</u>

Make sure the XTerm software is current, functional and can talk to an Xpert2 prior to departure.

6.3.2.1.7 Procedure to Upgrade Sutron Xpert DCPs Firmware to OS 3.4.0.6 9/1/2010 Page 1 of 17

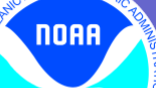

Before beginning the upgrade, be sure to backup the original station files!

#### Step 1: Connecting to Xpert

Connect directly via serial cable to com1 (or the bulkhead connector) on the Xpert. Launch XTerm. Select the local com port on your computer that the Xpert is connected to (usually COM1). Select the proper baud rate (usually 115200).

LOGIN:

| XTerm Con   | munications            |           | ×                    |
|-------------|------------------------|-----------|----------------------|
| Com Port:   | Baud Rate:<br>115200 ▼ | Setup     | Hardware<br>© Direct |
| URL:<br>To: | localhost<br>×         |           | C Radio              |
| From:       | PC                     |           | C TELNET             |
| User Name:  |                        |           | 🔽 640x480            |
| Password:   | xxx                    |           | Telnet Port:         |
| Phone #:    |                        |           | 23                   |
| Sample Comr | nand Line:             | Create De | esktop Shortcut      |
| [           | ОК                     | Exit      |                      |

#### Step 2: Exiting the Application

The Main page will open. Click on the "Status" tab to open the status page.

NOAA

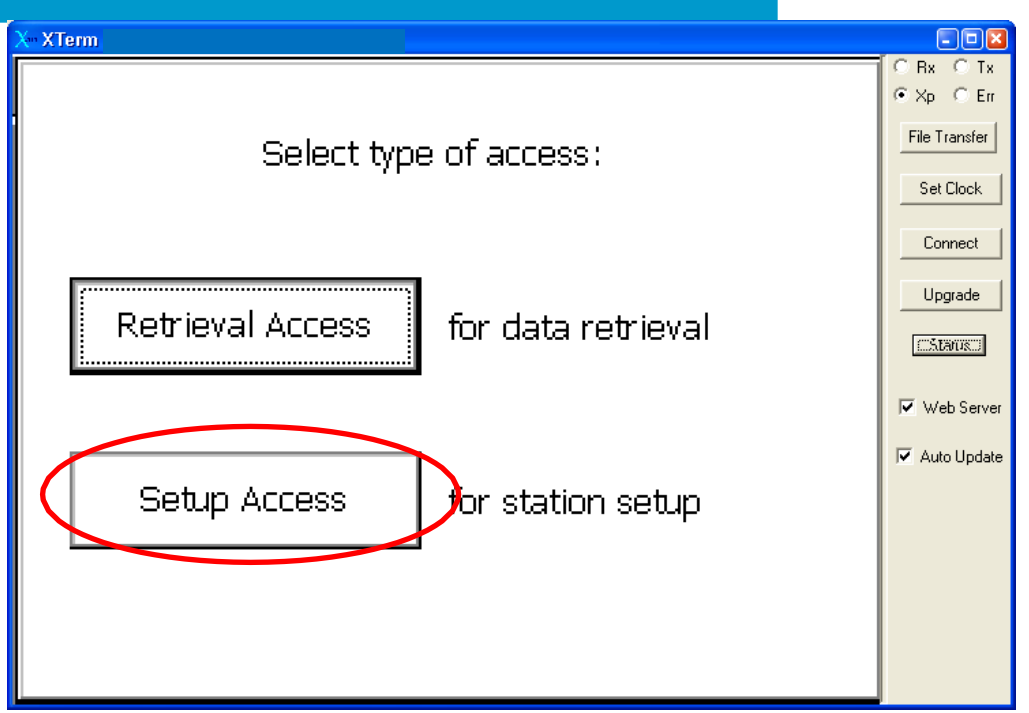

Click on "Exit App"

| X= XTem                                                                                                    |                      |
|----------------------------------------------------------------------------------------------------|----------------------|
| Main Setup Sensors Data Log Status                                                                                                    | OBx OTx<br>● Xpe OEm |
| Recent Status:<br>06/15 08:33 (Stat) - User Anonymous logged<br>06/15 08:32 (Stat) - Reloading Basic Program<br>06/15 08:32 (Stat) - Running.<br>06/15 08:32 (Stat) - Self-test: Nothing to do.<br>06/15 08:32 (Stat) - Com Status: Stoppod |                      |
| Com Status: Stopped                                                                                                    |                      |
| Refresh Options About Exit App                                                                                                    |                      |

Click **Yes** to the recording warning...

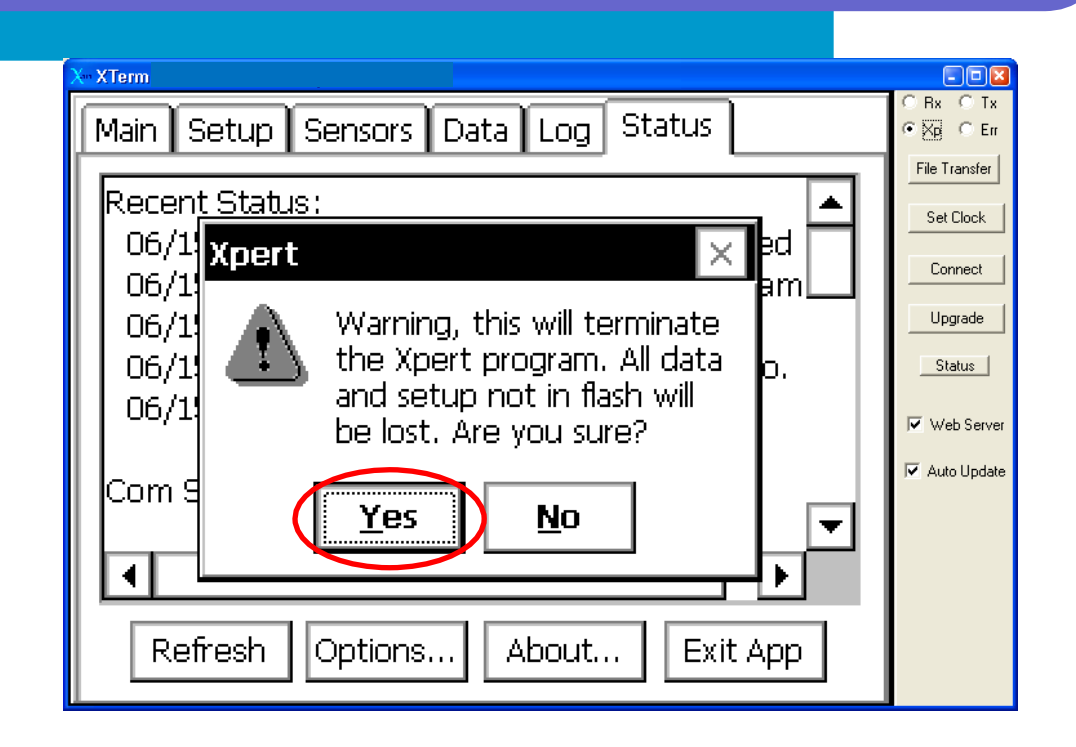

### Step 3: Backup original files

NOAA

Upon connection, click on File Transfer.

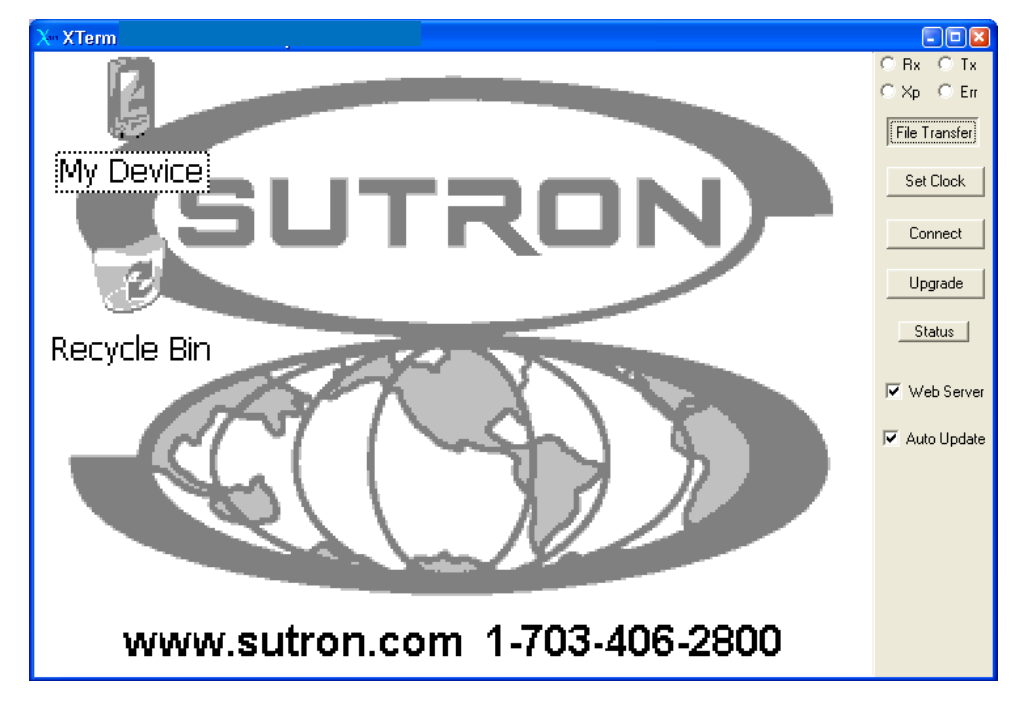

"File Transfer" screen will open. Make sure the "Xpert Files" location is \Flash Disk on the right side of the screen and select a new directory on your computer in the "PC Files" field on the left side of your screen.

6.3.2.1.7 Procedure to Upgrade Sutron Xpert DCPs Firmware to OS 3.4.0.6 9/1/2010 Page 4 of 17 While holding the Ctrl key on your computer Left Click on all the files so they are all highlighted. Press the "<==" button to transfer the files to the new folder on your computer.

| File Transfer                                                             |                                                                                                    |                                                                                                    |                                                                 |                                                                                                    |
|---------------------------------------------------------------------------|----------------------------------------------------------------------------------------------------|----------------------------------------------------------------------------------------------------|-----------------------------------------------------------------|----------------------------------------------------------------------------------------------------|
| PC Files n\My Documer                                                     | ntsWpert2_v3.4.0.6                                                                                                    | XPert Files   \Flash Disk                                                                                                    |                                                                 |                                                                                                    |
| [] <<br>[.]<br>(Xpert2_v3.4.0.6]<br>Autoexec.bat 1<br>NOSGoesFormat.txt 3 | (DIR> 07/14/2010 15:15<br>(DIR> 07/14/2010 15:15<br>(DIR> 07/14/2010 15:15<br>103 09/14/2009 10:44<br>386 04/21/2010 10:35 | []<br>[]<br>123ABC1.ssf<br>123ABC1.ssf.bak<br>Autoexec.bat<br>NOS.sll<br>NOSGoesFormat.txt<br>ssp.log<br>station.dat<br>system.log<br>TSU1MIN.LOG<br>users.dat | <dir>2879625500010305222404160120000001200000012000000480</dir> | 7/19/2010 13:<br>8/21/2009 16:<br>7/19/2010 13:0<br>2/06/2010 14:4<br>8/21/2009 16:<br>7/19/2010 13:0<br>8/21/2009 16:<br>7/19/2010 13:0<br>7/19/2010 13:0<br>8/21/2009 16:5 |
| <                                                                         | >                                                                                                    | <                                                                                                    |                                                                 | >                                                                                                    |
| Sel All Delete                                                            | ==>                                                                                                    |                                                                                                    | Run Sel                                                         | All Delete                                                                                                    |

This may take a while with large log files, please be patient and try to get all the files.

Exit the File Transfer screen by clicking the X in the upper right corner of the window. You will be returned to the default Sutron screen.

#### <u>3: Upgrading Xpert2 Software/Firmware</u>

NOAA

The default Sutron page should be on screen, if at the Access home page, Click on the 'Setup Access' button, and exit application as detailed above.

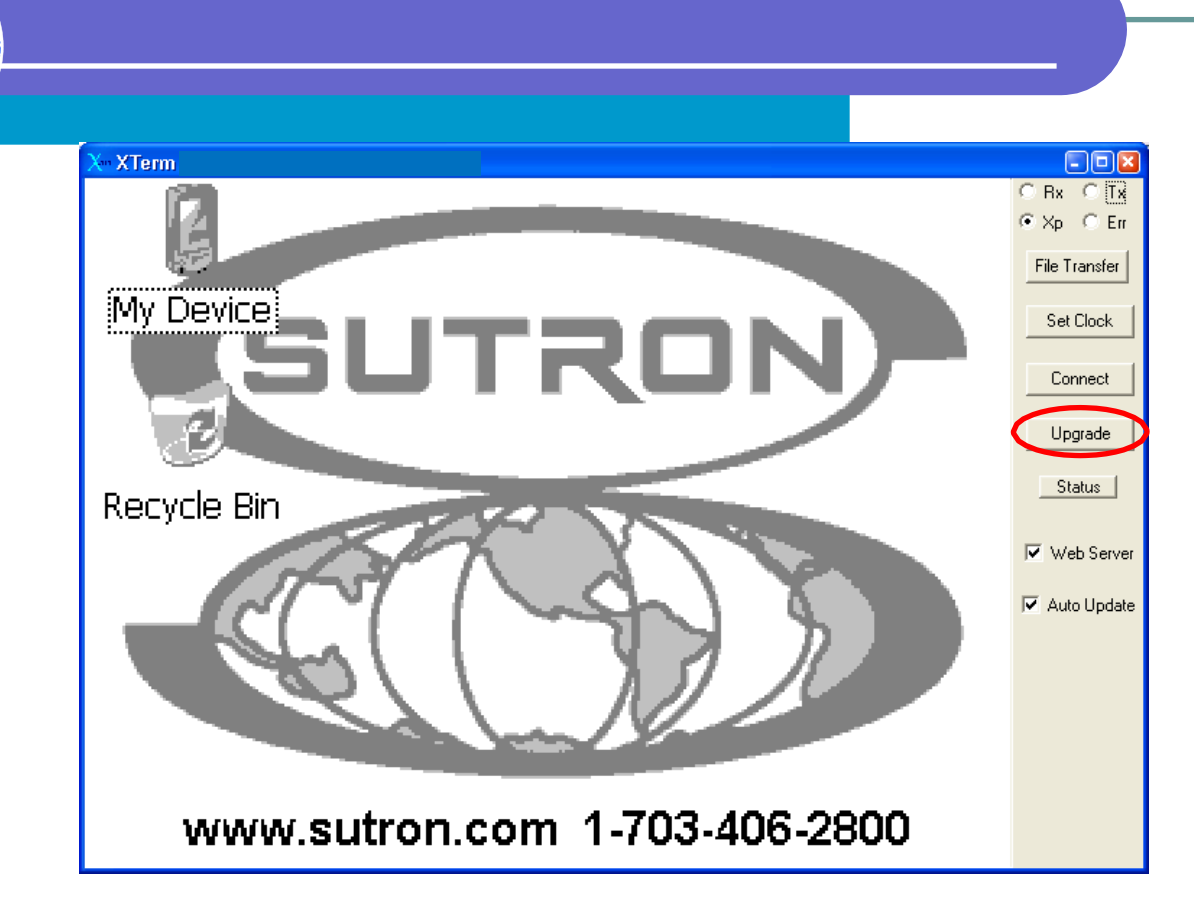

Click the 'Upgrade' button...

NOAA

The following Open screen will appear. Navigate to the directory containing your Xpert2 3.4.0.6 upgrade files.

|   | Open (                                          | ? 🔀 |
|---|-------------------------------------------------|-----|
|   | Look jn: 📔 My Documents 💿 🖛 🗈 📸 📰 🕶             |     |
|   | 🗁 WLBOX 🗀 XTend                                 |     |
|   | 🚞 x2.8.0.3                                      |     |
|   | C XPERT                                         |     |
|   | DXPERT2                                         |     |
|   | Thert2_v3.3.0.6                                 |     |
| ٩ | Xpert2_v3.4.0.6                                 |     |
|   | Size: 15.1 MB                                   | >   |
|   | File nar Files: Autoexec.bat, NOSGoesFormat.txt |     |
|   | Files of type: Upgrade Files (*.upg)            |     |
|   | 🗖 Open as <u>r</u> ead-only                     |     |

6.3.2.1.7 Procedure to Upgrade Sutron Xpert DCPs Firmware to OS 3.4.0.6 9/1/2010 Page 6 of 17

| Open               | <u></u>               | 2 |
|--------------------|-----------------------|---|
| Look in:           | ) Xpert2_v3.4.0.6     |   |
| Extra SLLs         | 4.0.6.upg             |   |
| File <u>n</u> ame: | Xpert2 v3.4.0.6.upg   | , |
| Files of type:     | Upgrade Files (*.upg) |   |
|                    | C Open as read-only   |   |

Select the Xpert2\_v3.4.0.6.UPG file and click OPEN.

The upgrade process will begin...

NNAF

| Rebooting   | XPert           |
|-------------|-----------------|
| Progress:   | Rebooting XPert |
| Last Error: | None            |
| # Errors:   | 0 Cancel        |

#### NOTE: AT THIS POINT - INTERRUPTING THE PROCESS, LOSING POWER OR CONNECTIVITY CAN DAMAGE THE UNIT.

Some reboots and sounds will occur...

| Rebooting   | Rebooting XPert    |  |  |
|-------------|--------------------|--|--|
| Progress:   | Bypassing Autoexec |  |  |
| Last Error: | None               |  |  |
| # Errors:   | 0 Cancel           |  |  |

6.3.2.1.7 Procedure to Upgrade Sutron Xpert DCPs Firmware to OS 3.4.0.6 9/1/2010 Page 7 of 17

| Rebooting XPert |                    |
|-----------------|--------------------|
| Progress:       | Waiting for Remote |
| Last Error:     | None               |
| # Errors:       | 0 Cancel           |

Some files will be deleted/added...

NOAA

NT

| Deleting fi | ile \Flash Disk\Basic.sll |
|-------------|---------------------------|
| Progress:   | Processing                |
| Last Error: | None                      |
| # Errors:   | 0 [Cancel]                |
|             |                           |
| Sending B   | asic.sll to XPert         |
| Progress:   | 66560/301568 bytes        |
| Last Error: | None                      |
| # Errors:   | 0 [Cancel]                |
|             |                           |
| Sending D   | eflib.sll to XPert        |
| Progress:   | 61440/702976 bytes        |

Cancel

A pause and another reboot...

Last Error: None

0

# Errors:

|             | Sleep for 4 seconds (saving registry) |  |
|-------------|---------------------------------------|--|
|             | Progress: 1 more seconds              |  |
|             | Last Error: None                      |  |
|             | # Errors: 0 Cancel                    |  |
|             | Firmware Upgrade Xpert2.ker (kernel)  |  |
|             | Progress: Checking for Reboot         |  |
|             | Last Error: None                      |  |
|             | # Errors: 0 Cancel                    |  |
|             | Firmware Upgrade Xpert2.ker (kernel)  |  |
|             | Progress: 4681728/10205295 bytes      |  |
|             | Last Error: None                      |  |
|             | # Errors: 0 Cancel                    |  |
| Unit will r | eboot a final time.                   |  |

ΠΟ

| m1          |                                                   |
|-------------|---------------------------------------------------|
| The process | s is complete when the following message appears  |
| THE PLOCESS | s is complete when the following message appears. |
| 1           |                                                   |

Last Error: None

# Errors: 0

| XTerm |                    |
|-------|--------------------|
| ⚠     | Upgrade completed. |
| Ĺ     | OK                 |

Cancel

6.3.2.1.7 Procedure to Upgrade Sutron Xpert DCPs Firmware to OS 3.4.0.6 9/1/2010 Page 9 of 17 Click 'OK' and the unit will reboot. The new 3.4.0.6 OS will supply a few more informational screens during the boot process.

NOAA

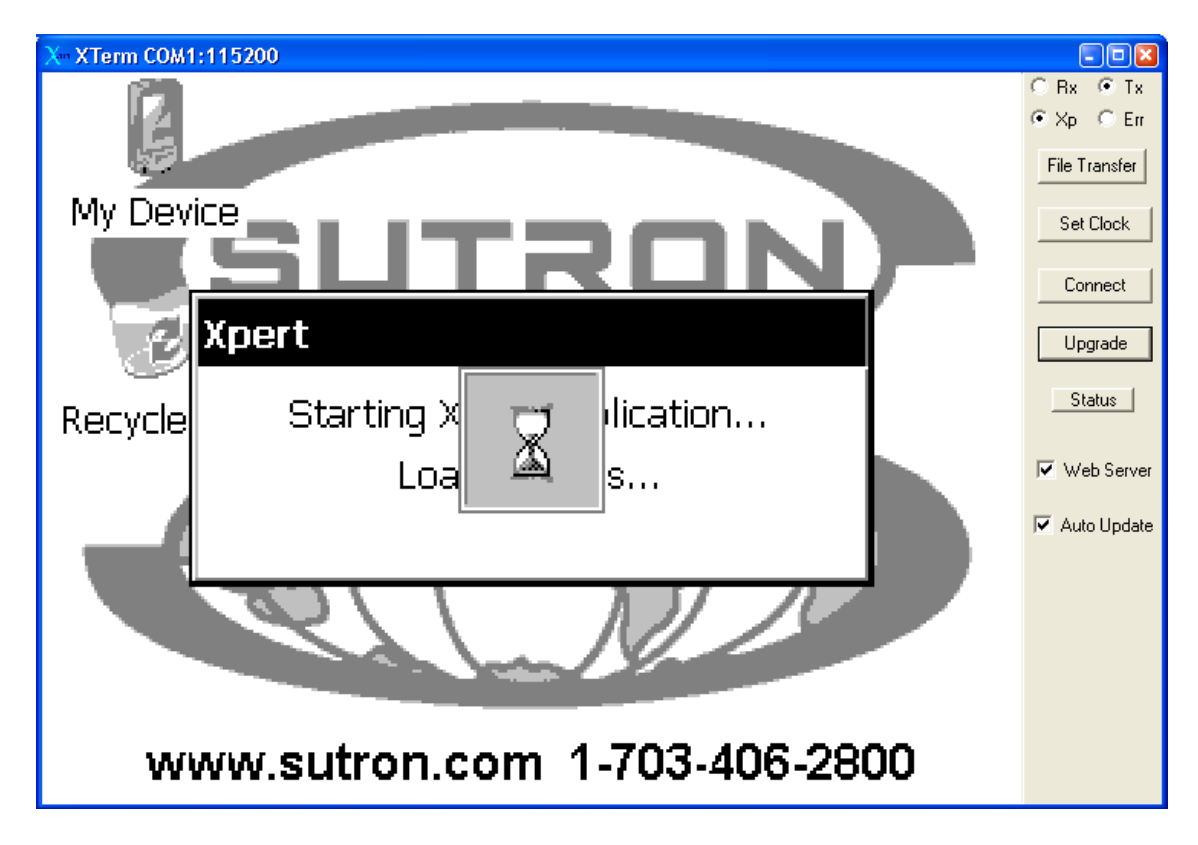

6.3.2.1.7 Procedure to Upgrade Sutron Xpert DCPs Firmware to OS 3.4.0.6 9/1/2010 Page 10 of 17

| RANGE REPORT OF THE REPORT OF THE REPORT OF |                                                                                                    |
|----------------------------------------------------------------------------------------------------|----------------------------------------------------------------------------------------------------|
| About to start recording.<br>Press Cancel to inhibit start.<br>Press OK to proceed immediately.<br>2<br>OK Cancel                                                                                                    | <ul> <li>■ IX</li> <li>Rx TX</li> <li>Xp Err</li> <li>File Transfer</li> <li>Set Clock</li> <li>Connect</li> <li>Upgrade</li> <li>Status</li> <li>✓ Web Server</li> <li>✓ Auto Update</li> </ul> |

# <u> Step 4 – File Uploads-Transfers</u>

Go back to the Main tab and logout. Click on 'File Transfer'

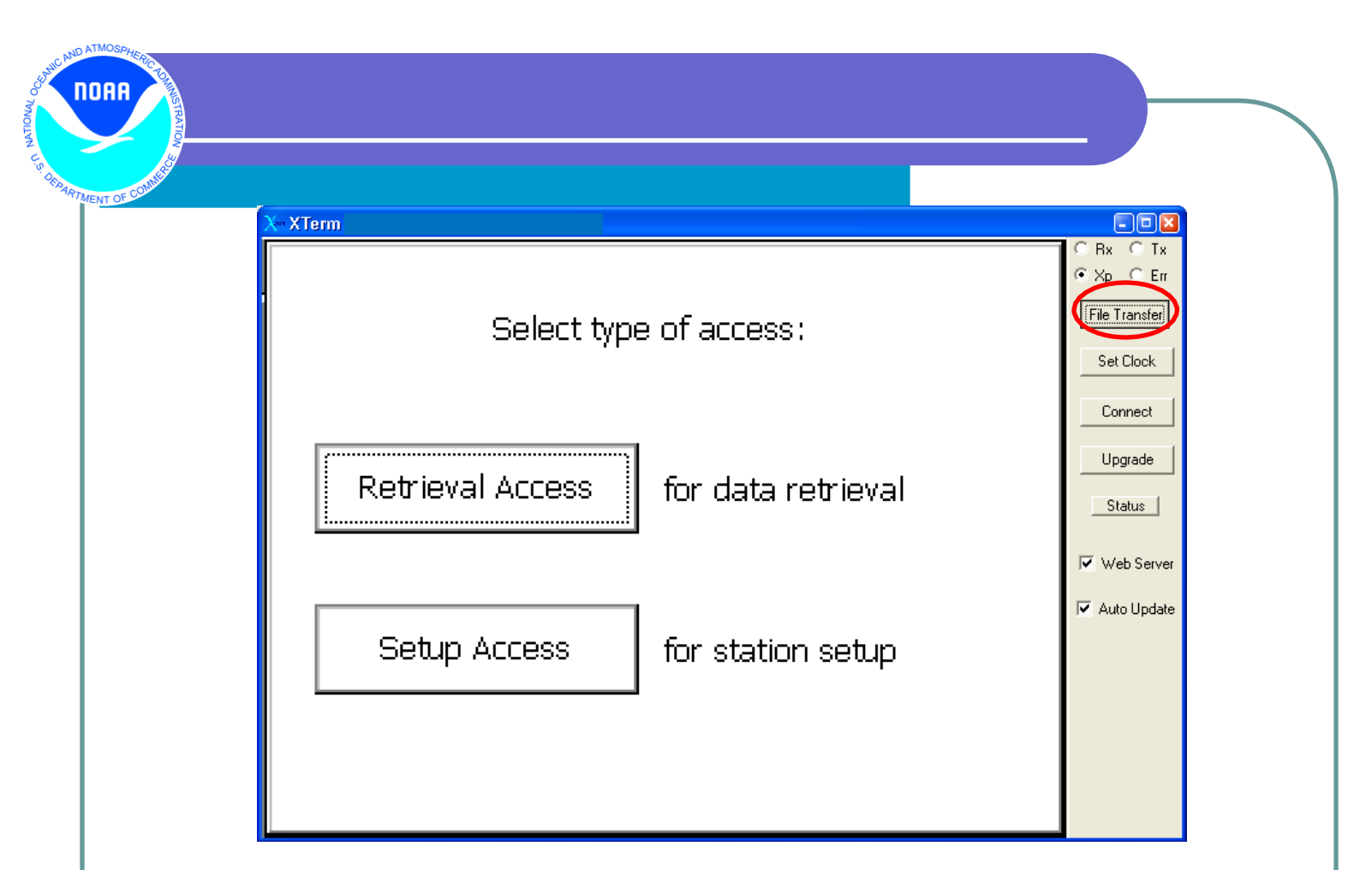

Navigate to the "Extra SLLs" directory on your local hard drive and select NOS.SLL to transfer to the Xpert2. *(NOTE: Some installations will require the upload of other SLL files as needed, CIL will specify the stations where this is necessary)* 

| rite fransfer                                                                                                    |                                                                                                    |                                                                                                    |                                                                                                    |                                                                                                    |
|----------------------------------------------------------------------------------------------------|----------------------------------------------------------------------------------------------------|----------------------------------------------------------------------------------------------------|----------------------------------------------------------------------------------------------------|----------------------------------------------------------------------------------------------------|
| PC Files Xpert2_v3.4                                                                                                    | 4.0.6\Xpert2_v3.4.0.6                                                                                                    | XPert Files                                                                                                    | s VFlash Disk                                                                                                    |                                                                                                    |
| []<br>ISpeechl<br>Autoexec.bat<br>Basic.sll<br>Coms.sll<br>Deflib.sll<br>DumpWatch.exe<br>Engine.dll<br>EzSetup.sll<br>Flash Disk.apg<br>Launch.exe<br>Logger.dll<br>L20.dll<br>readme.txt<br>Remote.exe | <dir>         07/14.           <dir>         07/14.           <dir< td="">         02/06.           5120         02/06.           25504         02/06.           25600         02/06.           2120         02/06.           2140         10/22.           259072         02/06.</dir<></dir></dir></dir></dir></dir></dir></dir></dir></dir></dir></dir></dir></dir></dir></dir></dir></dir></dir></dir></dir></dir> | /2011 ▲ []<br>/2011 Ⅰ 123ABC<br>/2010 123ABC<br>/2010 Autoexe<br>NOSGoe<br>/2010 station.d<br>y2011 System.k<br>/2011 System.k<br>/2011 Users.da<br>/2010 /2010<br>/2010 /2010<br>/2010 /2010<br>/2011 /2010<br>/2011 /2011 /2011<br>/2011 /2011 /2011 | <dif<br><dif<br><dif<br>1.ssf 2875<br/>1.ssf.bak 2550<br/>c.bat 103<br/>esFormat.txt 416<br/>1200<br/>lat 18<br/>og 1200<br/>N.LOG 1200<br/>t 48</dif<br></dif<br></dif<br> | R><br>R><br>96 07/19/2010<br>07/19/2010<br>08/21/2009<br>0000 07/19/2010<br>08/21/2009<br>0000 07/19/2010<br>0000 07/19/2010<br>08/21/2009 |
| Sel All Delete                                                                                                    |                                                                                                    | => <=                                                                                                    | Run                                                                                                    | Sel All De                                                                                                    |
| rite fitalister                                                                                                    |                                                                                                    | -                                                                                                    | [                                                                                                    |                                                                                                    |
| PC Files .4.0.6\Xpert2                                                                                                    | 2_v3.4.0.6\Extra SLL:                                                                                                    | XPert Files                                                                                                    | s VFlash Disk                                                                                                    |                                                                                                    |

NOAA

After uploading the SLL file(s) manually **reboot the system**.

6.3.2.1.7 Procedure to Upgrade Sutron Xpert DCPs Firmware to OS 3.4.0.6 9/1/2010 Page 13 of 17

#### Step 5: Version Check

NOAA

Upon reboot, the new operating system will load and will contain a bit more information during the boot cycle. After booting completely, proceed to the 'Status' tab.

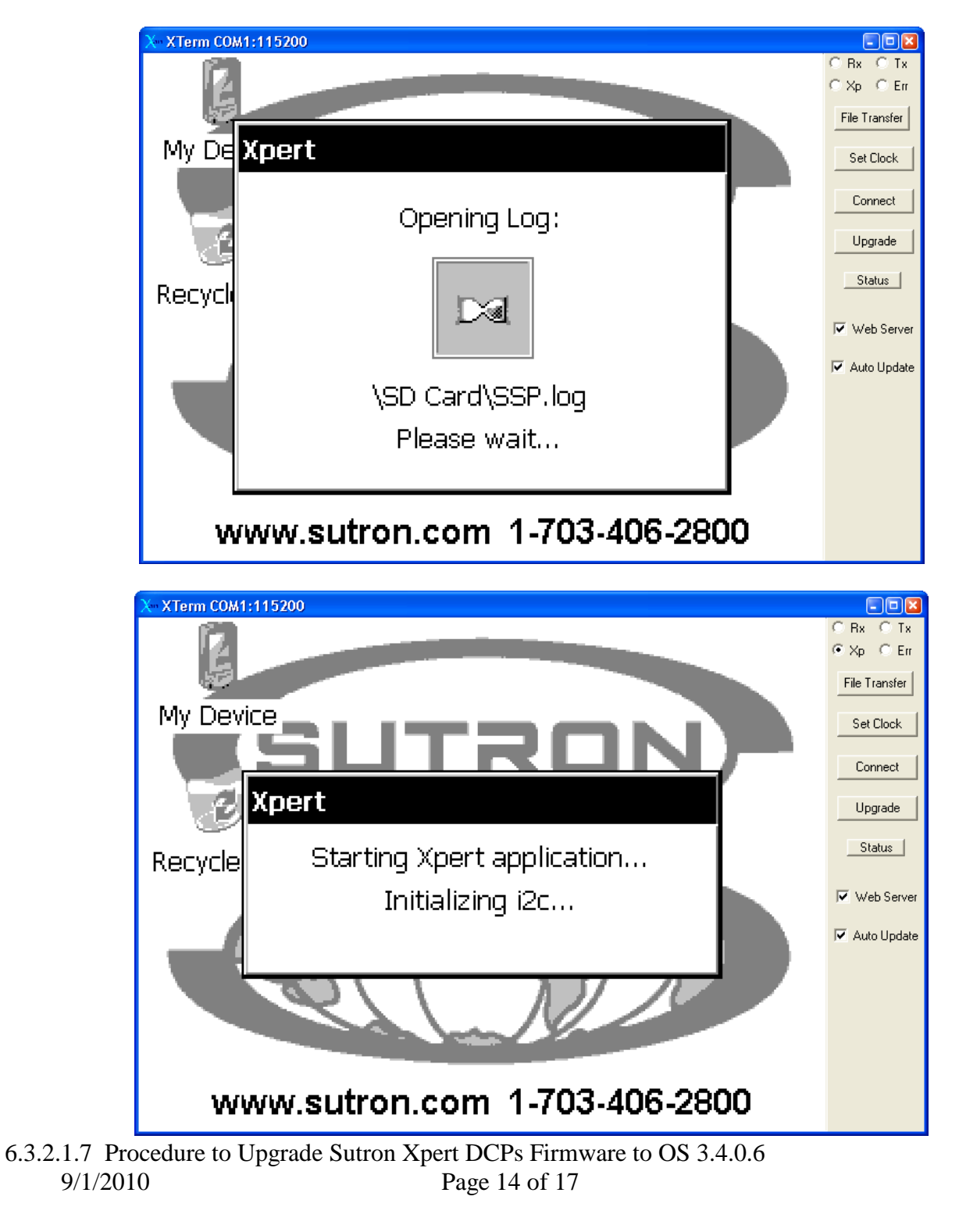

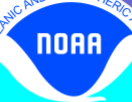

NT O

# 7. <u>Ouality Assurance/Control</u>

| × XTerm                             |                                                             |  |  |  |
|-------------------------------------|-------------------------------------------------------------|--|--|--|
| Select type of access:              | C Rx C Tx<br>C Err<br>File Transfer<br>Set Clock<br>Connect |  |  |  |
| Retrieval Access for data retrieval | Upgrade<br>Status                                           |  |  |  |
| Setup Access for station setup      | Auto Update                                                 |  |  |  |

6.3.2.1.7 Procedure to Upgrade Sutron Xpert DCPs Firmware to OS 3.4.0.6 9/1/2010 Page 15 of 17

|                                                                                                    | -                                   |
|----------------------------------------------------------------------------------------------------|-------------------------------------|
| X XTerm COM1:115200                                                                                             |                                     |
| Main Setup Sensors Data Log Status                                                                              | CBx C<br>€XB C                      |
| Basic Status: [Run when Recording On, Running<br>No Subroutines Are Scheduled<br>No Tasks Are Scheduled         | File Transf<br>Set Clock<br>Connect |
| Com Status: Waiting.<br>SSP4: LastAlert:13:09:20 LastAlarm:13:09:20<br>TCPIP<br>App init at 07/19/2010 13:08:31 | Status<br>Veb Se<br>Auto Upr        |
| Refresh Options About. Exit App                                                                                 |                                     |

Check to make sure all SLL files are upgraded.

NOAA

TMENT OF

| X- XTerm COM1:115200 |                                  |          |      |                     |  |
|----------------------|----------------------------------|----------|------|---------------------|--|
|                      | Xpert                            |          | ок 🗙 | ORx OTx<br>● Xp OEm |  |
|                      | Ynort vor 340                    | 6        |      | File Transfer       |  |
|                      | Sutron, Corn, Convright (C) 2009 |          |      |                     |  |
|                      | <u>S/N: 804016</u>               | Firsh () |      |                     |  |
|                      | Versions of files in use:        |          |      |                     |  |
|                      | File                             | Version  |      | Veb Server          |  |
|                      | \\\Indows\Utils.dll              | 3.4.0.6  |      | 🔽 Auto Update       |  |
| 1                    | VFlash Disk\NOS.sll              | 3.4.0.6  |      |                     |  |
|                      | \Windows\Basic.sll               | 3.4.0.6  |      |                     |  |
| V                    | \Windows\Coms.sll                | 3.4.0.6  |      |                     |  |
|                      | \windows\DefLib.sll              | 3.4.0.6  |      |                     |  |
|                      | Muliodowell-25-days ell          | 2406     |      |                     |  |

6.3.2.1.7 Procedure to Upgrade Sutron Xpert DCPs Firmware to OS 3.4.0.6 9/1/2010 Page 16 of 17

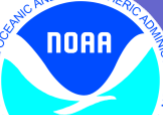

To verify the upgrade was successful, scroll down and check the versions of all SLL files to ensure they are **all** 3.4.0.6 (especially NOS.sll). *Note: The Kernel, Monitor and Loader version will be different*.

NOTE: For hourly stations, you will need to edit the NOSGOESFormat.txt file. This new OS assumes a "/HEADER=P" 6 minute transmission. The file should be edited to read "/HEADER=N" for hourly stations.

**Upgrade complete! The system should now be running properly with the new version. Please make a note of the date and version on the Station Report.** Also, double check the Xpert's serial number against the station report.

#### 8. <u>Management/Responsibility</u>

CIL is responsible for maintaining this and future Xpert upgrade SOPs